## ЛПО1В ЛОКАЛЬНАЯ ПАНЕЛЬ ОПЕРАТОРА Краткое руковолство

Краткое руководство

Настоящее руководство предназначено для ознакомления обслуживающего персонала с монтажом и подготовкой к работе локальной панели оператора ЛПО1В (далее – «панель» или «ЛПО»). Панель устанавливается на преобразователь частоты векторный ПЧВ1 или ПЧВ2 (далее – «ПЧВ») с целью программирования и мониторинга параметров преобразователя на мобильном устройстве (планшет/смартфон) по беспроводному каналу Wi-Fi.

#### Технические характеристики и условия эксплуатации

|                      | Наименование                                                                                     | Значение                                      |  |  |
|----------------------|--------------------------------------------------------------------------------------------------|-----------------------------------------------|--|--|
| Корпус               | Степень защиты                                                                                   | IP20                                          |  |  |
|                      | Габаритные размеры                                                                               | 65×85×20 мм                                   |  |  |
| Безопасность         | Класс защиты от поражения электрическим током по ГОСТ 12.2.007.0                                 | П                                             |  |  |
|                      | Устойчивость к механическим воздействиям по ГОСТ Р 52931                                         | группа N2                                     |  |  |
|                      | Устойчивость к климатическим воздействиям по ГОСТ Р 52931                                        | группа В3 с расширенным диапазоном температур |  |  |
|                      | Устойчивость к электромагнитным воздействиям по ГОСТ 51317                                       | критерий С                                    |  |  |
| Общие сведения       | Время установления рабочего режима (после подачи питания), не более                              | 20 c                                          |  |  |
|                      | Время непрерывной работы                                                                         | круглосуточно                                 |  |  |
|                      | Средний срок службы, не менее                                                                    | 5 лет                                         |  |  |
|                      | Масса, не более                                                                                  | 0,05 кг                                       |  |  |
| Условия эксплуатации | Температура окружающего воздуха                                                                  | минус 20…+50 °С                               |  |  |
|                      | Относительная влажность воздуха (при 30 °С и более низких температурах без<br>конденсации влаги) | до 85 %                                       |  |  |
|                      | Атмосферное давление                                                                             | 84…106,7 кПа                                  |  |  |

#### Монтаж и подключение

1. Распаковать панель и провести внешний осмотр.

 Если панель длительное время находилась при температуре ниже минус 20 ° С, перед началом работ ее следует выдержать в помещении с температурой, соответствующей рабочему диапазону, в течение не менее 30 минут.

3. Установить панель на ПЧВ (см. рисунок 1).

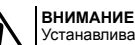

4.

Устанавливать панель можно как на отключенный, так и на работающий ПЧВ. Питание панели осуществляется непосредственно от ПЧВ.

Подать питание на ПЧВ (если изначально преобразователь был отключен).

- 5. На панели засветится светодиод СЕТЬ.
- 6. Панель разворачивает открытую Wi-Fi точку доступа с именем «FVCx-ууууу», где:

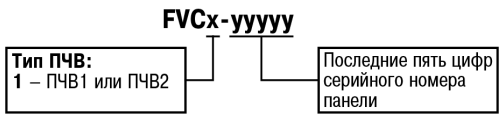

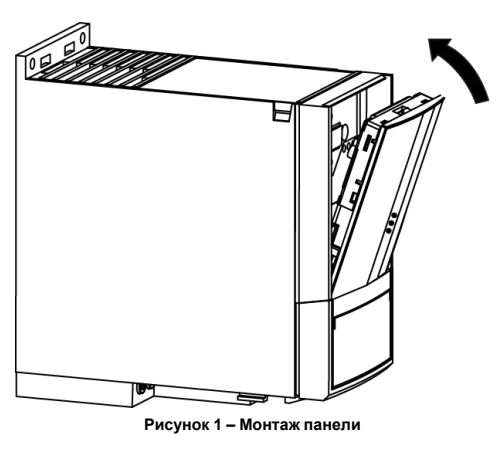

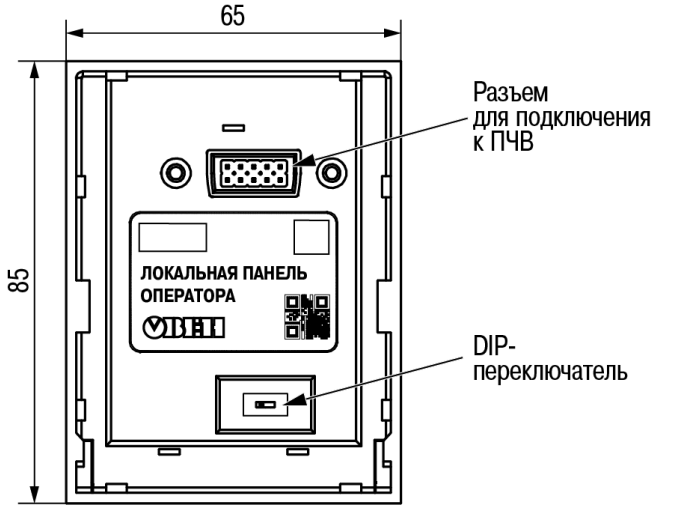

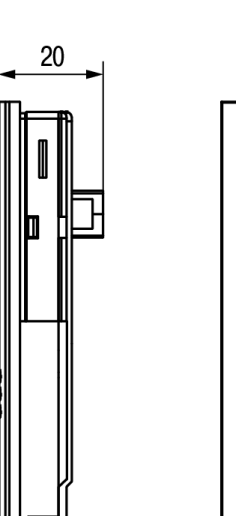

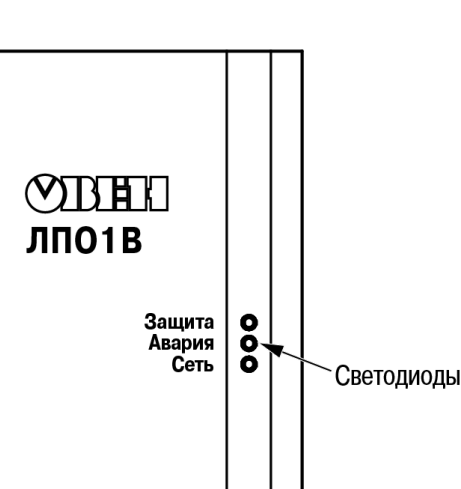

Рисунок 2 – Внешний вид и габаритные размеры

#### Настройка

- 1. Установить программу «МК ПЧВ» (далее «программа») на мобильное устройство (доступна на Play Mapket для OS Android и на App Store для iOs).
- 2. Запустить программу.
- 3. В меню программы выбрать Wi-Fi-ЛПО.
- 4. В окне Выбрать модель ПЧВ нажать Выбрать сеть. Программа перейдет в меню настроек параметров Wi-Fi планшета/смартфона.
- 5. В меню настроек Wi-Fi выбрать сеть FVC1-ууууу и нажать Подключиться.
- 6. В окне **Выбрать модель ПЧВ** также нажать **Подключиться**.
- 7. Если подключение прошло успешно, на экране отобразится надпись «Подключен ПЧВ1,2». Если на экране отобразилась надпись «Ошибка подключения ЛПО\_Wi-Fl», следует повторить шаг 6.

## Пароль доступа

С целью защиты от несанкционированного доступа и изменения важных параметров ПЧВ рекомендуется установить пароль, который программа будет запрашивать при подключении к панели. При работе с паролем следует придерживаться такого алгоритма действий:

| Установка пароля    | ановка пароля 1. В меню программы выбрать пункт Настройки ЛПО.                                      |  |  |  |
|---------------------|----------------------------------------------------------------------------------------------------|--|--|--|
|                     | <ol> <li>В появившемся окне ввести пароль и нажать ОК → Записать.</li> </ol>                        |  |  |  |
|                     | 3. Через некоторое время появится окно Смена пароля, в котором следует нажать ОК.                   |  |  |  |
|                     | 4. Подключиться к панели, используя установленный пароль.                                           |  |  |  |
|                     | '                                                                                                   |  |  |  |
| Смена пароля        | 1. В меню программы выбрать пункт Настройки ЛПО.                                                    |  |  |  |
|                     | <ol> <li>В появившемся окне кликнуть на поле, в котором отображается текущий пароль.</li> </ol>     |  |  |  |
|                     | <ol> <li>В появившемся окне ввести текущий пароль, а затем новый и нажать ОК → Записать.</li> </ol> |  |  |  |
|                     | 4. Через некоторое время появится окно Смена пароля, в котором следует нажать ОК.                   |  |  |  |
|                     | 5. Повторно подключиться к панели, используя новый пароль.                                          |  |  |  |
|                     | '                                                                                                   |  |  |  |
| Сброс пароля        | 1. Отсоединить панель от ПЧВ.                                                                       |  |  |  |
|                     | 2. Поставить DIP-переключатель на панели (см. рисунок 2) в противоположное положение.               |  |  |  |
|                     | 3. Установить панель на ПЧВ.                                                                        |  |  |  |
|                     | <ol> <li>Когда засветится светодиод Сеть, произойдет сброс пароля.</li> </ol>                       |  |  |  |
|                     |                                                                                                    |  |  |  |
| Пароль долж         | ен содержать не менее 8 символов (использовать запятую «,» недопустимо).                            |  |  |  |
|                     |                                                                                                    |  |  |  |
|                     | 7E                                                                                                  |  |  |  |
| После сброса        | па<br>пароля доступ к ПЧВ осуществляется без пароля вплоть до момента установки нового.             |  |  |  |
|                     |                                                                                                    |  |  |  |
| •                   |                                                                                                    |  |  |  |
| Подготовка к раб    | ore                                                                                                 |  |  |  |
| 1. В меню программы | выботь вкладку Параметры.                                                                           |  |  |  |
| 2. На вкладке Парам | етры нажать Считать.                                                                                |  |  |  |
| 3. В появившемся ок | е выбрать Считать из ПЧВ.                                                                           |  |  |  |

4. Если параметры считались успешно, на экране отобразится надпись «Данные считаны успешно».

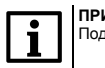

**ПРИМЕЧАНИЕ** Подробнее о работе в программе см. в Руководстве пользователя программой «МК ПЧВ» на сайте: www.owen.ru/.

## Индикация

На лицевой панели ЛПО расположены элементы индикации – три светодиода, которые информируют о состоянии ПЧВ и панели:

| Светодиод<br>(цвет свечения)                                                                            | Индикация* состояния приборов: |                             |   |   |              |  |
|----------------------------------------------------------------------------------------------------|--------------------------------|-----------------------------|---|---|--------------|--|
|                                                                                                    | питание на ПЧВ подано          | нарушение режима работы ПЧВ |   |   | авария ЛПО** |  |
| <b>Защита</b><br>(желтый)                                                                               | 0                              | •                           | 0 | • | <b>;</b> •;  |  |
| <b>Авария</b><br>(красный)                                                                              | 0                              | 0                           | • | • | <b>;</b> •;  |  |
| Сеть<br>(зеленый)                                                                                       | •                              | •                           | • | • | •            |  |
| * Состояние светодиода: О- погашен; • - засвечен; • • светодиоды мигают синхронно с периодичностью 1 с. |                                |                             |   |   |              |  |

# 

В случае возникновения аварии на ЛПО следует снять ее с ПЧВ (для контроля возможной аварии самого ПЧВ с помощью светодиодов преобразователя) и установить снова.

61153, г Харьков, ул Гвардейцев Широнинцев, ЗА тел.: (057) 720-91-19 тех. поддержка 24/7: 0-800-21-01-96, support@owen.ua отдел продаж: sales@owen.ua www.owen.ua